## Предварительные настройки в r\_keeper

## Создание расширенного свойства для названий блюд

ВАЖНО!!! Обязательно создаём расширенное свойство в RK7 с системным именем yaedaname. Это поле появится в справочнике «Меню» в свойствах блюд. В него необходимо вписывать названия блюд в соответствии с требованиями «Яндекса». Если название соответствует сразу - поле можно оставлять незаполненным.

Название блюда для Яндекс.Еды должно быть без спец.символов, без орфографических ошибок и не иметь в имени пограммовку

Настройки → Настройка → Расширенные свойства.

В открывшемся окне переходим в «Свойства для справочников», ПКМ → Новый тип расширенных свойств. Задаём название и «**Список типов»** - Элемент меню

#### ×

×

×

×

Открыв окно «Список типов» жмём ПКМ и «Добавить элемент»

Выбираем группу «Меню, Модификаторы, Цены» → Элемент меню

После настройки расширенного свойства необходимо перезапустить менеджерскую часть

Пример:

#### Создание стола для сохранения заказа

Настройки - столы и залы - планы залов и столы. Создаём отдельный план зала(например, Доставка) и стол, защищаем кассовым правом.

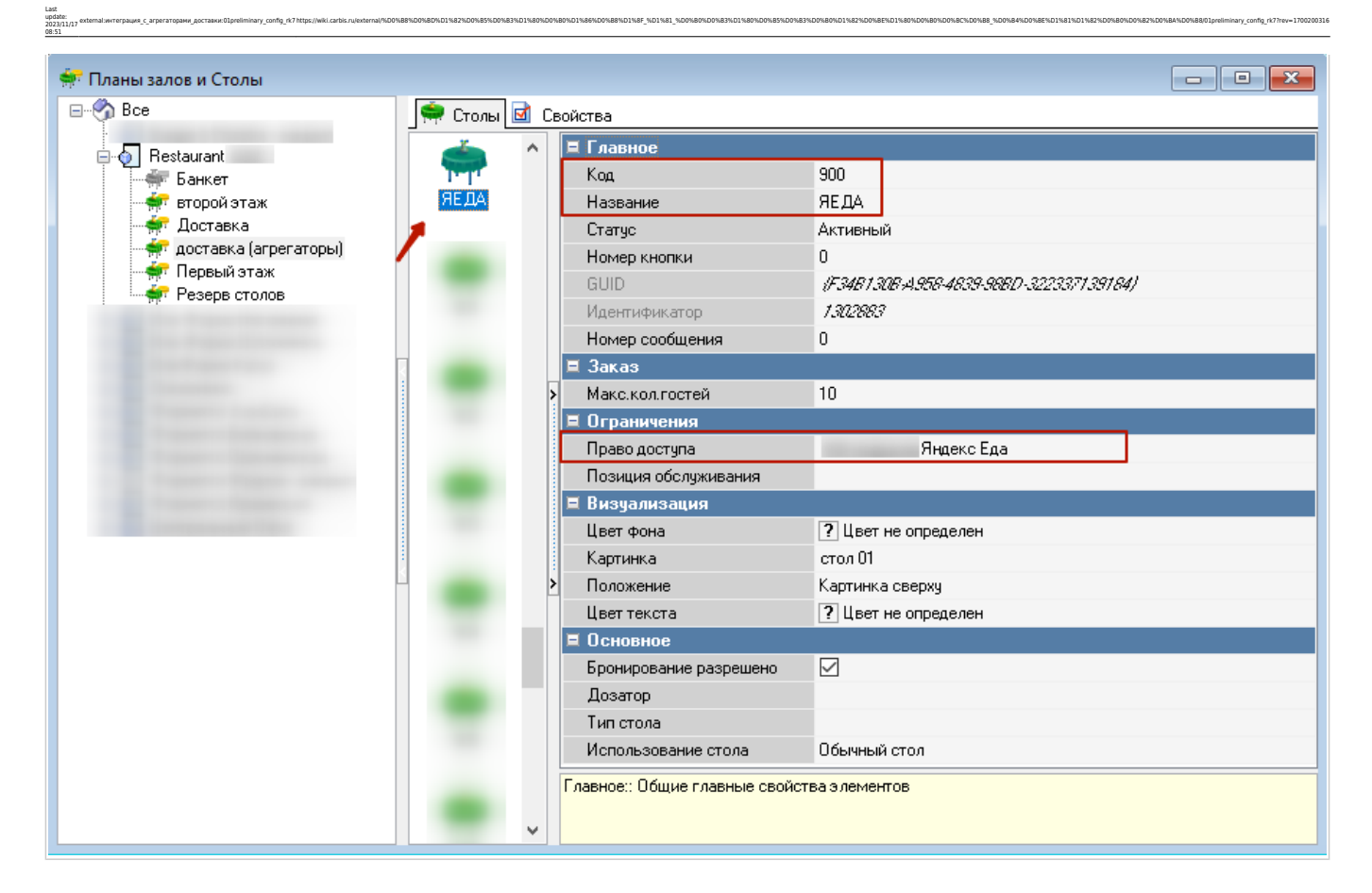

#### Если в ресторане есть платная доставка

Яндекс.Еда передаёт информацию о стоимости доставки курьерами ресторана. Для этого в кипере создаём блюдо с открытой ценой (при дальнейших настройках приложения интеграции это блюдо будет выбираться в специальном поле)

| 🧿 Меню           |                             |         |                       |                                           |
|------------------|-----------------------------|---------|-----------------------|-------------------------------------------|
| - 🔗 Bce          | 📀 Блюда 🗹 С                 | войства |                       |                                           |
| н рар<br>н Грана |                             | ~       | 🗉 Дополнительно       | <u>^</u>                                  |
| из РК6 не        |                             |         | 🗉 Расписание (спи     | сок доступности)                          |
| 🕀 🔊 Лавка        |                             |         | • Основное            |                                           |
|                  |                             |         | 🗏 Главное             |                                           |
|                  |                             |         | Код                   | 1726                                      |
|                  |                             |         | Внешний код           | 1635                                      |
|                  |                             |         | GUID                  | (D 85B5817-0CE C-4149-90B8-304D 5364F772) |
|                  |                             |         | Идентификатор         | 1004546                                   |
|                  |                             |         | Название              | Доставка(открытая цена)                   |
| 4                | ¢                           |         | Статус                | Активный                                  |
|                  |                             |         | Альт, название        |                                           |
|                  |                             |         | 🗉 Приготовление       |                                           |
|                  |                             |         | 🗉 Ограничения         |                                           |
|                  |                             |         | 🗉 Интерфейс           |                                           |
|                  |                             |         | 🗉 Модификаторы        |                                           |
|                  |                             |         | 🗏 Цены                |                                           |
|                  |                             |         | Открытая цена         |                                           |
|                  | •                           | >       | Основная              | 0,00                                      |
|                  |                             |         | Себестоимость         | [Не задано]                               |
|                  |                             |         | 🗉 Печать              |                                           |
|                  |                             |         | 🗉 Визуализация        |                                           |
|                  |                             |         | 🗉 Торговые группь     | A                                         |
|                  | Доставка(отк<br>рытая цена) |         | 🗉 Классификации       |                                           |
|                  |                             |         | 🗉 Порции              |                                           |
|                  |                             |         | 🗏 Расширенные св      | ойства 💙                                  |
|                  |                             |         | Основная:: Цены элеми | ента в заданном типе цены                 |
|                  |                             |         |                       |                                           |
|                  |                             | × .     |                       |                                           |

### Создание "категории заказа"

Заказ - категории заказа. Создаём отдельную категорию заказа «Яндекс (доставка)». Настраиваем использование этой категории заказа для стола доставки.

### Создание работника для xml

- В справочнике Персонал→Работники создать новую роль с названием «XML-Editing», поставить статус-«Активный», выдать группе максимум кассовых прав (Секция «Кассовые ограничния операции».
- Для новой роли создать работника с именем http (либо другое, написанное на латинице), поставить статус-«Активный»
- Для работника с именем http, в свойствах в параметре «Учетная запись» задать произвольный пароль.
- В свойствах группы работников в «Привилегиях на объекты» «HTTP Access», «Тип цены основная», «Фискальные отчеты» поставить галочку. Привилегия «HTTP Access» должна быть предварительно создана.
- Не забываем добавить роли право «Яндекс еда»

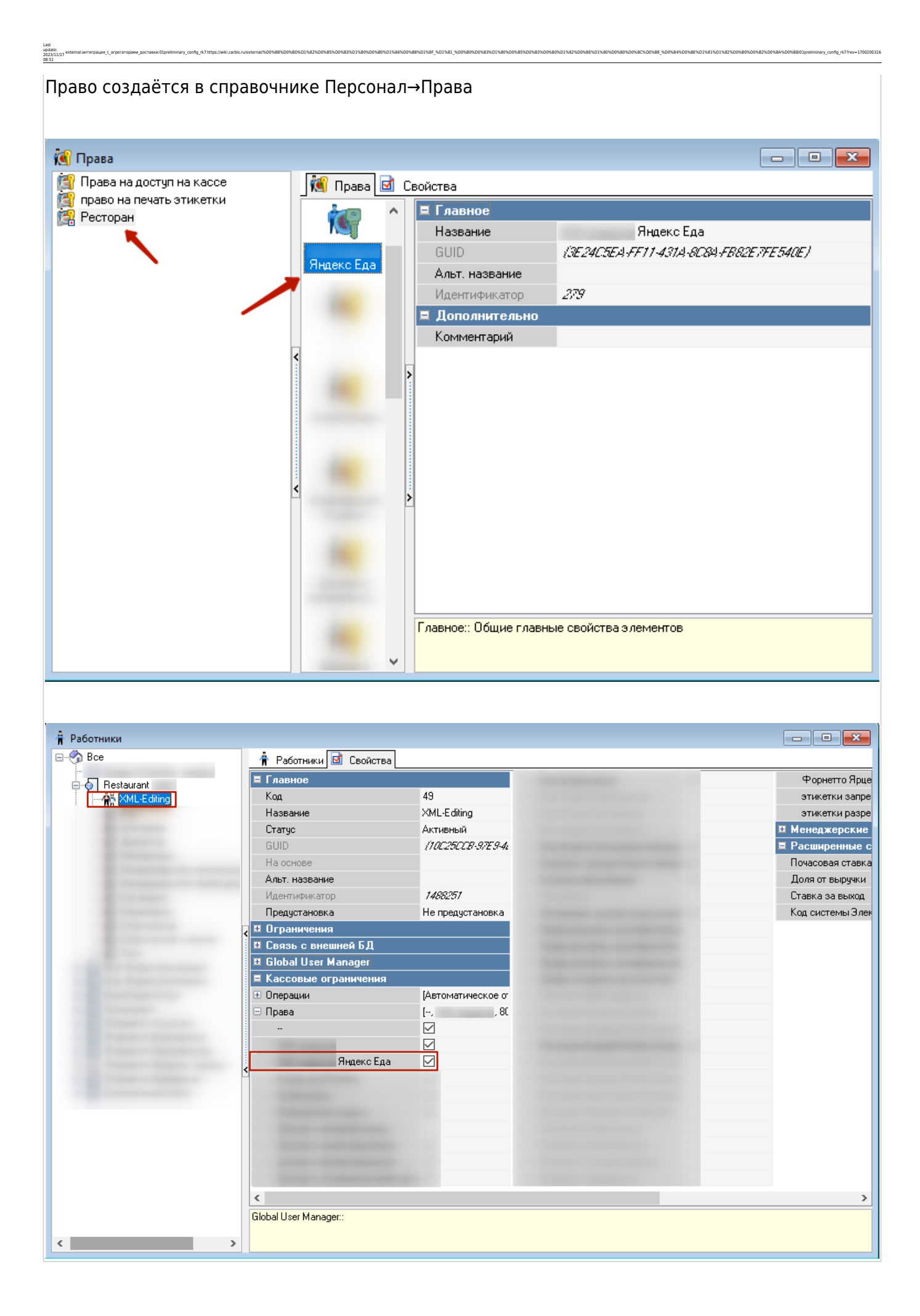

#### Настройка Http-сервера

- В справочнике Сервис→Станции и Устройства выбрать кассовый сервер, с которым будет работать модуль.
- В свойствах кассового сервера задать свободный порт в параметре HTTP Data port. Оставлять порт 80 - не рекомендуется.
- В параметрах HTTP API, Web interface, XML interface установить значение «HTTP Access» (это название привилегии на объект, которое также должно быть у учетки из «Персоналработники»

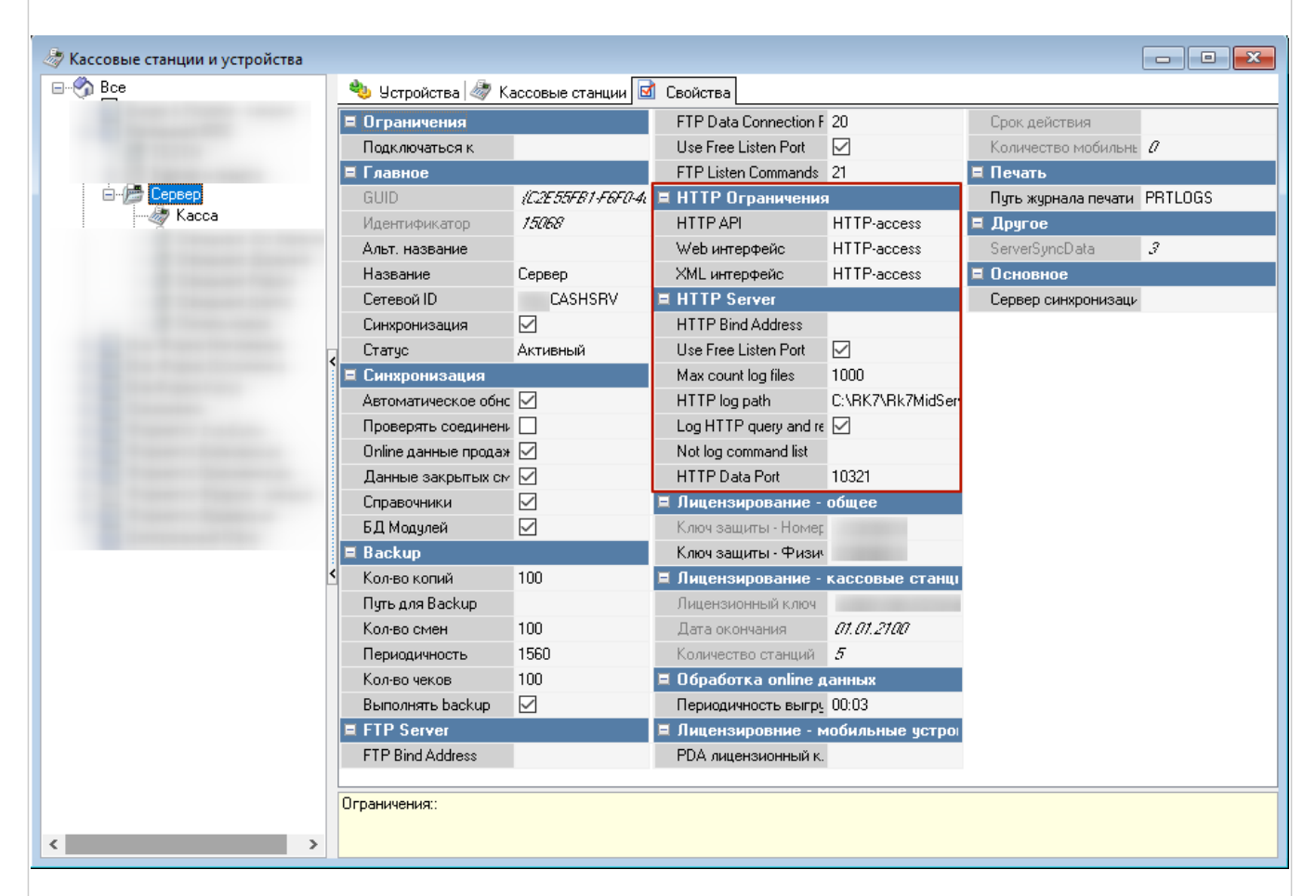

• Проверить, что у всех станций есть право «Яндекс Еда»

| 🛷 Кассовые станции и устройства                                                                                                    |                               |                    |                                                                                                    |  |  |
|----------------------------------------------------------------------------------------------------|-------------------------------|--------------------|----------------------------------------------------------------------------------------------------|--|--|
| ⊡ ∰ Bce                                                                                                    | 🌯 Устройства 🚔 Принтер        | ы 🕞 Тарификатор    |                                                                                                    |  |  |
|                                                                                                    | Е Главное                     |                    | Автоматическое обновления                                                                                       |  |  |
|                                                                                                    | Название                      | Kacca              | HTTP Ограничения                                                                                                |  |  |
|                                                                                                    | Статис                        | Активный           | HTTP API                                                                                                    |  |  |
| 🖃 / 📂 Сервер                                                                                                    | Код                           | 6                  | Web интерфейс                                                                                                   |  |  |
|                                                                                                    | Сетевой ID                    | 800_CASH           | XML интерфейс                                                                                                   |  |  |
|                                                                                                    | GUID                          | (EBF414C0-76F3-4c  | E HTTP Server                                                                                                   |  |  |
|                                                                                                    | Идентификатор                 | 15073              | HTTP Bind Address                                                                                               |  |  |
|                                                                                                    | Альт. название                |                    | Use Free Listen Port                                                                                            |  |  |
|                                                                                                    | Тип ОС                        | Windows            | Max count log files 0                                                                                           |  |  |
|                                                                                                    | Резервный кассовый сервеј     |                    | HTTP log path                                                                                                   |  |  |
|                                                                                                    | Тип станции                   | Кассовая Станция   | Log HTTP query and response                                                                                     |  |  |
|                                                                                                    | 🗏 Основное                    |                    | Not log command list                                                                                            |  |  |
| the second second second second second second second second second second second second second second second se                                                                                                    | Разрешение                    | 1024 x 768         | HTTP Data Port 0                                                                                                |  |  |
| The second second | План зала по-умолч.           | 🔼 54 Первый этаж   | 🗏 Кассовые ограничения                                                                                          |  |  |
|                                                                                                    | Цветность                     | Супер цветность    | 🗆 Права                                                                                                    |  |  |
|                                                                                                    | 🗆 Параметры графики           | []                 | ·                                                                                                    |  |  |
|                                                                                                    | Не показывать курсор мы       |                    |                                                                                                    |  |  |
|                                                                                                    | Не использовать мышь/т        |                    | Яндекс Еда 🗹                                                                                                    |  |  |
|                                                                                                    | 9прощенный режим граф         |                    |                                                                                                    |  |  |
|                                                                                                    | 🗏 Управление питанием         |                    |                                                                                                    |  |  |
|                                                                                                    | После закрытия смены          | Продолжать         | Contraction of the second second second second second second second second second second second second second s |  |  |
|                                                                                                    | Время ожидания отправки       | 0                  |                                                                                                    |  |  |
|                                                                                                    | 🗏 Ограничения                 |                    | the second second second second second second second second second second second second second second second s  |  |  |
|                                                                                                    | Право доступа                 |                    |                                                                                                    |  |  |
|                                                                                                    | 🗏 Синхронизация               |                    |                                                                                                    |  |  |
|                                                                                                    |                               |                    |                                                                                                    |  |  |
|                                                                                                    | D T-*                         |                    |                                                                                                    |  |  |
|                                                                                                    | оремя ожидания отправки:: Тай | маут отправки файл | а смены (в секундах)                                                                                            |  |  |
| < >                                                                                                    |                               |                    |                                                                                                    |  |  |

#### Настройка классификаций блюд

Для синхронизации меню между r\_keeper и Яндекс.Еда необходимо указать какие блюда следует выгружать, а какие нет. Для этого необходимо создать новую классификацию блюд:

- 1. В справочнике Меню→Классификации блюд создать новую классификацию «Яндекс.Еда». Установить статус-«Активный».
- 2. Для данной классификации создать новые категории (с такими же названиями, как и разделы меню в Яндекс.Еде), сделать их активными.
- 3. Расставить категории всем имеющимся блюдам.

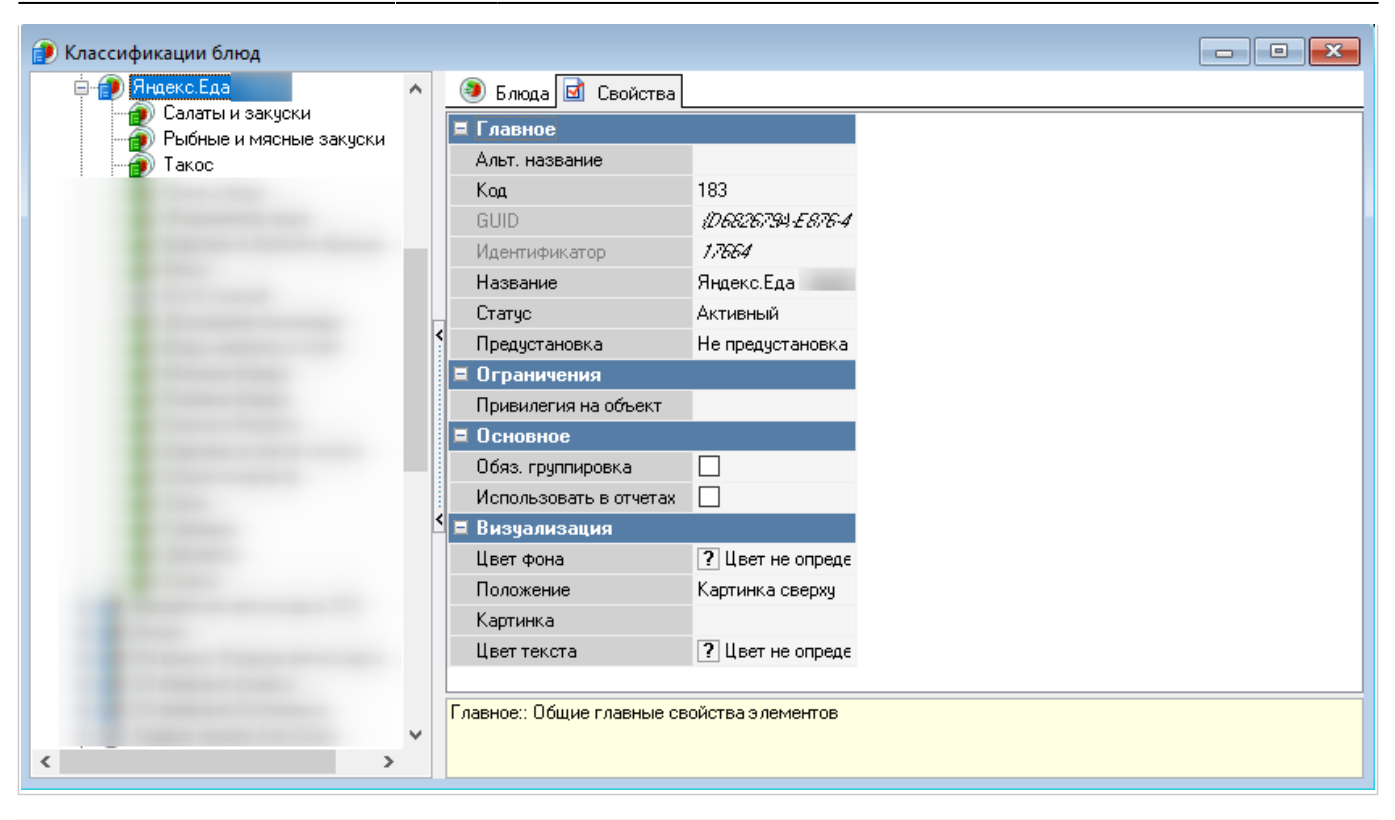

## Настройка "веб-сервиса"

Для того, чтобы веб-интерфейс модуля был доступен на кассовой станции, необходимо произвести следующие настройки:

Настройки → Параметры → Установочные → Связь с другими системами → Сервисы

В свойстве «Строковый» пишем адрес и порт модуля в формате http://192.168.0.1:5000?source=rk7

где 192.168.0.1 - ір адрес машины, на которой запущен server.exe модуля

5000 - порт модуля по умолчанию

#### ×

После этого можно будет открывать веб-интерфейс приложения с главного экрана кассы (см.скриншот)

×

# Настройка веб-сервиса через расширенное свойство (опционально, например, если у вас используется

## несколько сервисов с разными адресами)

inary\_config\_rk7 https://wiki.carbis.ru/external/%D0%B

| Заходит в Настройки - > Настройка → Расширенные свойства                                                |                                                                         |                                                                                             |  |  |
|----------------------------------------------------------------------------------------------------|-------------------------------------------------------------------------|---------------------------------------------------------------------------------------------|--|--|
|                                                                                                    |                                                                         | ×                                                                                           |  |  |
| Выбираем группу «Свойст<br>Создать новый тип с назва                                                    | ва для спра<br>анием и сис                                              | авочников», в окне «Типы расширенных свойств» ПКМ →<br>стемным именем <b>yaedadlvAdress</b> |  |  |
| Расширенные свойства                                                                                    |                                                                         |                                                                                             |  |  |
| Все<br>Доп. свойства заказа<br>Свойства для заказов<br>Свойства для киоска<br>Свойства для справочников | ↓<br>Типы раси<br>yaedadlvAdres<br>s<br>белки<br>Грамм<br>киры<br>белки | ширенных свойств Свойства   Свойства   Свойства    Свойства    Свойства                     |  |  |

Открываем «Список Типов» нажав на троеточие либо двойным кликом

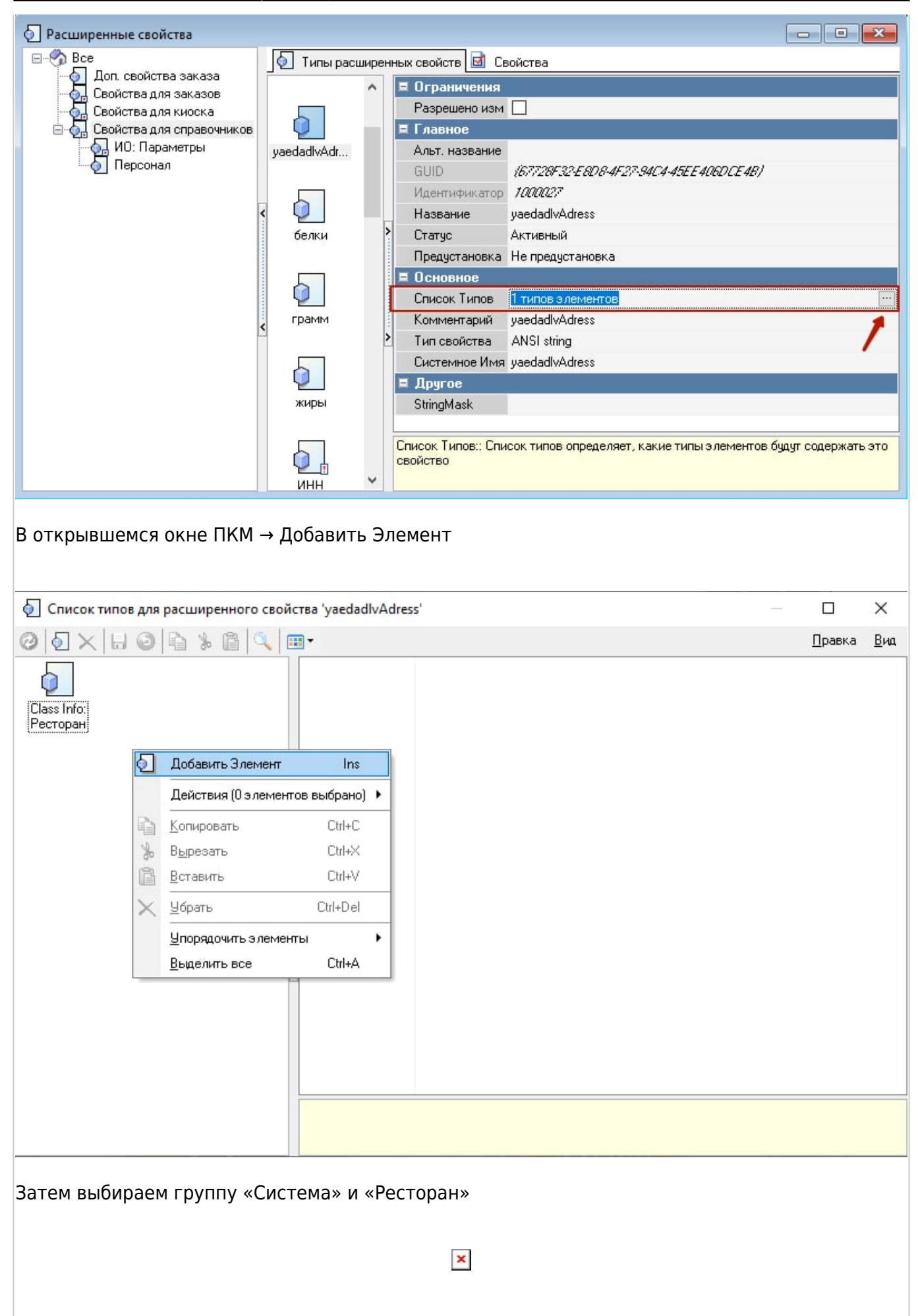

После настройки расширенного свойства переходим в Настройки → Параметры → Установочные → Связь с другими системами → Сервисы

в URL web-сервиса в параметре «Строковый» вставляем [Restaurants.genyaedadlvAdress]

yaedadlvAdress - в нашем случае и есть то самое расширенное свойство

#### ×

×

В свойствах ресторана «Сервис - > Станции и устройства» заходим в Расширенные свойства и в созданном **yaedadivAdress** прописываем строку подключения к машине с модулем интеграции в формате: http://192.168.0.1:5000?source=rk7

здесь **192.168.0.1** - локальный **ір адрес** станции, на которой стоит модуль ya\_eda.exe

5000 - порт по умолчанию

#### ×

# Изменение внешнего вида кнопки запуска на кассе (опционально)

По желанию можно визуально отредактировать форму, чтобы кнопка интерфейса была более привлекательной.

Настройки → Графический интерфейс → Селекторы. Выбираем группу селекторов, которая используется (можно посмотреть в Настройки → Графический интерфейс → Использование селекторов)

| 📇 Селекторы                                |                        |                                        |  |  |  |
|--------------------------------------------|------------------------|----------------------------------------|--|--|--|
| ⊟ Bce                                      | 🔄 Кнопки селектора 团 ( | Свойства                               |  |  |  |
| 🗄 🖓 Быбор столов, заказов, тарификация     | Е Главное              |                                        |  |  |  |
| — Тавное меню<br>Ф. 29 Газвисе меню CABBIS | Код                    | 1486873                                |  |  |  |
| ние на сс главное меню                     | Название               | Светлое Главное меню                   |  |  |  |
| 🎰 🔠 НД ТС Главное меню                     | Статис                 | Активный                               |  |  |  |
| 🖶 🚰 СД Главное меню                        | Предчстановка          | Не предчотановка                       |  |  |  |
| ⊕      ⊕     CC Главное меню               | GUID                   | /E085CC6C-BE81-4571-85C8-829CE2772976/ |  |  |  |
|                                            | Идентификатор          | 1486873                                |  |  |  |
|                                            | Альт, название         | white main menu                        |  |  |  |
| Служебное меню                             | 🗧 Основное             |                                        |  |  |  |
| 🕀 🚰 TC Главное меню                        | Параметр               | 0                                      |  |  |  |
| ⊕ ⊕ ФД Главное меню                        | Модель                 | [Макет]                                |  |  |  |
| ⊞ ј ФДТлавное меню                         | Вызыв. операция        | 4                                      |  |  |  |
| ни Паказ                                   | 🗏 Дополнительно        |                                        |  |  |  |
|                                            | Поведение по-умолчанию |                                        |  |  |  |
| 🗄 🗄 Разные                                 | Авто перевод           |                                        |  |  |  |
|                                            | Сортировка по алфавиту |                                        |  |  |  |
|                                            | Сортировка по типу     |                                        |  |  |  |
|                                            | Сортировка по коду     |                                        |  |  |  |
|                                            | 🗷 Визуализация         |                                        |  |  |  |
|                                            | 🗏 Ограничения          |                                        |  |  |  |
|                                            | Право доступа          |                                        |  |  |  |
|                                            |                        |                                        |  |  |  |
|                                            | :: Графическая модель  |                                        |  |  |  |
|                                            |                        |                                        |  |  |  |
|                                            |                        |                                        |  |  |  |
|                                            |                        |                                        |  |  |  |

Затем открываем макет Главного меню и переходим к настройке кнопки «Сервис»

| Lad:<br>update:<br>2023/11/17 external:интеграция_c_arperаторами_доставки:01preliminary_co<br>08:51 | nfig_rk7 https://wiki.carbis.ru/external/%D0%B8%D0%BD%D1%829 | LD0%85%D0%83%D1%80%D0%80%D1%86%D0%88%D1%8F_%D1 | 1%81_%D0%80%D0%83%D1%80%D0%85%D0%83%D0%80%D1%82%D0%8E%D1%80% | %D0%B0%D0%BC%D0%B8_%D | 10%84%D0%8E%D1%81%D1%82%D0%80%D0%82%D0%8A%D0%88@1preliminary_conflg_rk7?rev=17002003                                          |
|----------------------------------------------------------------------------------------------------|--------------------------------------------------------------|------------------------------------------------|--------------------------------------------------------------|-----------------------|----------------------------------------------------------------------------------------------------|
| Светлое Главное меню                                                                                |                                                              |                                                |                                                              |                       |                                                                                                    |
|                                                                                                    | 🖸 🛛 Серв                                                     | Компоненть                                     | 51                                                           |                       | └╴เ╙╶╫╷╷╖                                                                                                    |
| Страница Селектора Функцион                                                                         | апьная клавиша                                               |                                                |                                                              |                       |                                                                                                    |
| Order                                                                                               |                                                              |                                                | Shift                                                        |                       | Цвет фона ? Цвет не определен                                                                                                 |
| Создать заказ                                                                                       | Редактирование<br>заказа                                     | Быстрый чек                                    | Закрытие смены<br>кассы                                      | Закрыт<br>см          | цвет ранице<br>Ширина границе<br>Внешн. вид кној blFlat<br>Стиль кнопки Картинка в центре<br>Цвет – Золотой<br>Возвоема       |
| Резервирование                                                                                      | Тарификаторы                                                 | Контроль заказов                               | Подкрепление денег                                           | Кассовь               | Активный<br>Цвет шрифта Кнопки - Обычные:Цвет I<br>Тип шрифта Пропорц. 16<br>Цвет градиента Золотой<br>БД картинка vandex eda |
| Staff                                                                                               |                                                              |                                                | Personal cards                                               |                       | Ширина тени 2<br>Синхронизиров:                                                                                               |
| Премии и штрафы                                                                                     | Регистрация<br>персонала                                     | Учет рабочего<br>времени                       | Инфо о карте                                                 | Пополнен<br>платежі   | Текст Сервис 4<br>Прозрачный ⊘<br>Видимый ⊘<br>■ Макет<br>Высога 45                                                           |
| Services                                                                                            |                                                              |                                                | Operations                                                   |                       | Слева 177                                                                                                    |
| Сервис 1                                                                                            | Сервис 3                                                     | Меню доставки                                  | Закрытые чеки                                                | Закрыті               | Ширина         144           Поведение         Параметр           Порядок перех:         38                                   |
| Сервис 2                                                                                            | лндекс 🕑 Еда                                                 |                                                |                                                              |                       | Переходить по                                                                                                    |
| Мепи<br>Запрещенные блюда                                                                           | Ограниченные блюда                                           | Шахматка резервов                              | Miscellaneous<br>Специальное меню<br>драйверов               | Служеб                |                                                                                                    |
| ٢                                                                                                   |                                                              |                                                | _                                                            | >                     |                                                                                                    |

| From:<br>https://wiki.cation.gr - Saaa anamai FK Kapfonc |
|----------------------------------------------------------|
|                                                          |
| Last update: 2023/11/17 06:51                            |